- 1. Log in to your AAUW Community Hub account on <a href="https://my.aauw.org">https://my.aauw.org</a>. (\*If it's the first time you are logging in, you will need to reset your password by clicking the Forgot your password? link. Be sure to enter the email you use to receive communications from AAUW. You will receive an email with a link to create a password for the new system.)
- 2. In your **Personal Snapshot** screen, locate the **Membership** section and click the **Renew** button.

**NOTE**: Take your time - once you begin this **Renew** process, you cannot go back to a previous screen to correct an error. You must click your browser **Back** button and start the process all over again.

|              | <b>Membership</b><br>Summary of your current membership. |            |
|--------------|----------------------------------------------------------|------------|
|              | Member                                                   | Yes        |
|              | Member Type                                              | National   |
|              | Join On                                                  | 12/31/2019 |
| $\mathbf{i}$ | Member Thru                                              | 6/30/2025  |
|              | RENEW                                                    |            |

- 2. Your contact information displays. Make corrections if needed, then click the Next button.
- 3. In the Dues selection screen, for Membership Type, click the radio button for National, then click the Next button.

| AAUW membersh<br>degree from an a  | ip is open to anyone with an associate (or equivalent, e.g., RN) or highe<br>accredited university. Students enrolled in an accredited university may |
|------------------------------------|----------------------------------------------------------------------------------------------------|
| join as student a                  | ssociates (undergraduates) or graduate students.                                                                                                    |
| Note: Honorary Li                  | fetime (50-year members) should not renew online. If state or branch dues are                                                                         |
| owed, please cont                  | act your branch finance officer.                                                                                                    |
| Renewals begin A                   | pril 1, annually                                                                                                    |
| FY26 July1-June3                   | 30 Rates                                                                                                    |
| <ul> <li>Lifetime Memb</li> </ul>  | pership- \$1,480                                                                                                    |
| <ul> <li>National Memb</li> </ul>  | pership - \$74/Year                                                                                                    |
| <ul> <li>Graduate Stude</li> </ul> | ent - \$18.81/Year                                                                                                    |
| <ul> <li>Student Assoc</li> </ul>  | iate - \$18.81/Year                                                                                                    |
| AAUW National dues a               | are fully tax deductible.                                                                                                    |
| *Select Members                    | hip Type Below                                                                                                    |
|                                    | ⊖ Lifetime                                                                                                    |
|                                    | National                                                                                                    |
|                                    | ⊖ Graduate Student                                                                                                    |
|                                    | ⊖ Student Associate                                                                                                    |

- 4. In response to the question, **Would you like to add Branch or State memberships?** click the radio button for **Yes**, then click the **Next** button.
- 5. Scroll down the list of branches until you locate CA0067-Napa County. Click the check box to select it, then scroll to the **bottom** of the screen and click the Next button.
- 6. Scroll all the way back up to the **top** of the screen, and click the **Next** button to confirm that you are selecting Napa as your primary branch.
- 7. Now the list of states displays. Scroll down the list of states to locate **California**. Click the check box to select it, then scroll to the very **bottom** of the screen and click the **Next** button.
- 8. Scroll back up to the top of the screen. OPTIONAL: you can click **Yes** to add a donation to the Greatest Needs Fund, or click **No**, then click the **Next** button.
- 9. **Payment Checkout Screen:** a summary of the dues to be charged will display. Total dues are \$118 for the 2025-2026 fiscal year.

| lembership for Bonnie Clyde<br>/1/2025 - 6/30/2026 | EDIT        |
|----------------------------------------------------|-------------|
|                                                    | REMOVE      |
|                                                    | Total Price |
| National Membership Dues                           | \$74.00     |
| CA0067-Napa County Branch Dues                     | \$24.00     |
| CA-California State Dues                           | \$20.00     |

- 10. Enter your credit card details below the summary. Click the **Submit** button to process your payment. You should receive an email from <u>infosf@aauw.org</u> as your receipt of payment.
- 11. Thank you! Return to your **Personal Snapshot** page, and your membership end date should be updated.

| NEMBER A                                                    |                                     |                       |
|-------------------------------------------------------------|-------------------------------------|-----------------------|
|                                                             |                                     |                       |
| Branch and State Me<br>Parent Account Name                  | mberships<br>Start Date             | End Date              |
| Branch and State Me<br>Parent Account Name<br>CA-California | mberships<br>Start Date<br>4/1/2022 | End Date<br>6/30/2026 |